# Handleiding voor faxen

Met de faxfunctie kunt u items scannen en faxen naar een of meer ontvangers. U kunt een fax vanuit de printer verzenden door het faxnummer in te typen of een snelkoppelingsnummer of het adresboek te gebruiken.

**Opmerking:** Druk op **III** als u een pauze van één seconde in het faxnummer wilt plaatsen.

De kiespauze wordt als een komma weergegeven in het vak Faxen naar:. Gebruik deze functie als u eerst een nummer moet kiezen om een buitenlijn te krijgen.

# Een fax verzenden via het bedieningspaneel van de printer

1 Plaats een origineel document met de bedrukte zijde naar boven en de korte zijde als eerste in de automatische documentinvoer (ADF) of met de bedrukte zijde naar beneden op de glasplaat.

**Opmerking:** Plaats geen briefkaarten, foto's, kleine voorwerpen, transparanten, fotopapier of dun materiaal (zoals knipsels uit tijdschriften) in de ADF. Gebruik in plaats daarvan de glasplaat.

- **2** Als u een document in de automatische documentinvoer plaatst, moet u de papiergeleiders aanpassen.
- **3** Raak **Fax** aan op het beginscherm.
- **4** Voer het faxnummer of een snelkoppeling in via het aanraakscherm of het toetsenblok.

Als u ontvangers wilt invoeren, raakt u **Next item (Volgende nummer)** aan en geeft u het telefoonnummer of snelkoppelingsnummer op, of zoekt u in het adresboek.

**Opmerking:** Druk op III als u een pauze in het faxnummer wilt plaatsen. Deze pauze wordt als komma weergegeven in het vak Fax aan. Gebruik deze functie als u eerst een nummer moet kiezen om een buitenlijn te krijgen.

5 Raak Fax It (Faxen) aan.

## Faxsnelkoppelingen gebruiken

Faxsnelkoppelingen werken net als de nummers onder sneltoetsen op een telefoon of faxapparaat. U kunt snelkoppelingsnummers toewijzen als u permanente faxbestemmingen maakt. Permanente faxbestemmingen of snelkeuzenummers worden gemaakt via de koppeling Bestemmingen beheren bij Instellingen in de Embedded Web Server. Een snelkoppelingsnummer (1 - 99999) kan één of meerdere ontvangers bevatten. Als u een groepsfaxbestemming met een snelkoppelingsnummer maakt, kunt u snel en gemakkelijk informatie verzenden naar een groep.

1 Plaats een origineel document met de bedrukte zijde naar boven en de korte zijde als eerste in de automatische documentinvoer (ADF) of met de bedrukte zijde naar beneden op de glasplaat.

**Opmerking:** Plaats geen briefkaarten, foto's, kleine voorwerpen, transparanten, fotopapier of dun materiaal (zoals knipsels uit tijdschriften) in de ADF. Gebruik in plaats daarvan de glasplaat.

- 2 Als u een document in de automatische documentinvoer plaatst, moet u de papiergeleiders aanpassen.
- 3 Druk op # en voer uw snelkoppelingsnummer in met het toetsenblok.

## Het adresboek gebruiken

**Opmerking:** Als de adresboekfunctie niet is ingeschakeld, moet u contact opnemen met uw systeembeheerder.

1 Plaats een origineel document met de bedrukte zijde naar boven en de korte zijde als eerste in de automatische documentinvoer (ADF) of met de bedrukte zijde naar beneden op de glasplaat.

**Opmerking:** Plaats geen briefkaarten, foto's, kleine voorwerpen, transparanten, fotopapier of dun materiaal (zoals knipsels uit tijdschriften) in de ADF. Gebruik in plaats daarvan de glasplaat.

- **2** Als u een document in de automatische documentinvoer plaatst, moet u de papiergeleiders aanpassen.
- **3** Raak **Fax** aan op het beginscherm.
- 4 Raak Search Address Book (Zoeken in adresboek) aan.
- **5** Typ met het virtuele toetsenbord de naam of een gedeelte van de naam van de persoon wiens faxnummer u zoekt. (U kunt niet tegelijkertijd naar meerdere namen zoeken.)
- 6 Raak Search (Zoeken) aan.
- 7 Raak de naam aan en voeg deze toe aan de lijst Faxen naar.
- 8 Herhaal de stappen 4 tot en met 7 om nog meer adressen in te voeren.
- 9 Raak Fax It (Faxen) aan.

## Informatie over faxopties

#### Origineel

Met deze optie opent u een scherm waarin u het formaat kunt invoeren van de documenten die u wilt faxen.

- Raak de knop voor een papierformaat aan om dit te selecteren als de instelling voor Origineel formaat. Het faxscherm wordt weergegeven met de nieuwe instelling.
- Als u Origineel instelt op Combinatie Letter/Legal, kunt u een origineel document scannen dat verschillende papierformaten bevat.
- Als u Origineel instelt op Automatische formaatdetectie, wordt automatisch het formaat van het originele document vastgesteld.

#### Inhoud

Deze optie geeft aan de printer door wat voor soort document het origineel is. U hebt de keuze uit Tekst, Tekst/foto of Foto. Kleur kunt u in- of uitschakelen bij elke optie onder Inhoud. De opties onder Inhoud hebben invloed op de kwaliteit en grootte van uw scan.

- Tekst: legt de nadruk op scherpe, zwarte tekst met een hoge resolutie tegen een schone, witte achtergrond.
- **Tekst/foto**: deze functie kunt u gebruiken als het origineel tekst en afbeeldingen of foto's bevat.
- Foto: geeft aan dat de scanner extra aandacht moet besteden aan afbeeldingen en foto's. Met deze instelling duurt het scannen langer, maar worden alle dynamische tonen van het origineel zo goed mogelijk weergegeven. Hierdoor wordt de hoeveelheid opgeslagen gegevens groter.
- Kleur: hier stelt u het scantype en de uitvoer van de fax in. Kleurendocumenten kunnen worden gescand en verzonden naar een faxbestemming.

### Zijden (Duplex)

Deze optie geeft aan de printer door of het origineel eenzijdig (simplex) of dubbelzijdig (duplex) is bedrukt. De scanner weet nu wat er moet worden gescand om te faxen.

#### Afdrukstand

Deze optie geeft aan de printer door of het origineel staand of liggend is en wijzigt vervolgens de instellingen voor Zijden en Inbinden zodat deze overeenkomen met de afdrukstand van het origineel.

### Inbinden

Met deze optie wordt aan de printer doorgegeven of het origineel aan de lange of de korte zijde is ingebonden.

### Resolutie

Met deze optie geeft u aan u hoe nauwkeurig de scanner het document bekijkt dat u wilt faxen. Als u een foto, een tekening met fijne lijnen of een document met zeer kleine lettertjes faxt, moet u de instelling Resolutie verhogen. Hierdoor neemt de scantijd toe, maar wordt de kwaliteit van de fax beter.

- Standaard: geschikt voor de meeste documenten
- Fijn: aanbevolen voor documenten met kleine lettertjes
- Superfijn: aanbevolen voor originele documenten met fijne details
- Ultrafijn: aanbevolen voor documenten met afbeeldingen en foto's

#### Intensiteit

Met deze optie geeft u aan hoeveel lichter of donkerder de fax moet worden in vergelijking met het origineel.

### **Geavanceerde opties**

Door deze knop aan te raken opent u een scherm waarin u de volgende instellingen kunt wijzigen:

• Vertraagd verzenden: hiermee kunt u een fax op een latere tijd of datum verzenden. Raak Delayed Send (Vertraagd verzenden) aan wanneer de fax klaar is voor verzending. Voer vervolgens de tijd en datum van verzenden in en raak Done (Gereed) aan. Deze instelling kan vooral handig zijn als u informatie verzendt naar faxen die tijdens bepaalde uren niet beschikbaar zijn, of als faxen tijdens bepaalde uren goedkoper is.

**Opmerking:** Als de printer uitgeschakeld is op de tijd dat de fax had moeten worden verzonden, wordt de fax verzonden wanneer de printer weer wordt ingeschakeld.

- **Geavanceerde beeldverwerking**: hiermee kunt u Achtergrond verwijderen, Contrast, Rand tot rand scannen, Schaduwdetail en Spiegelafbeelding aanpassen voordat u het document faxt.
- Taak samenstellen: hiermee combineert u meerdere scantaken tot één enkele taak.
- Transmissielog: hiermee drukt u de transmissielog of de transmissiefoutenlog af.
- **Scanvoorbeeld**: hiermee wordt een afbeelding weergegeven voordat deze wordt gefaxt. Als de eerste pagina is gescand, volgt er een korte pauze. Vervolgens wordt het voorbeeld weergegeven.
- **Rand wissen**: met deze functie verwijdert u vlekken of informatie rondom de randen van een document. U kunt een heel gebied langs alle zijden van het papier weghalen, of een bepaalde rand aangeven. Met Rand wissen wist u alles wat in het geselecteerde gebied ligt, zodat er niets wordt afgedrukt op dat gedeelte van het papier.
- **Duplex geavanceerd**: bepaalt hoeveel zijden uw origineel heeft, wat de afdrukstand is en of uw origineel langs de lange of korte zijde wordt ingebonden.